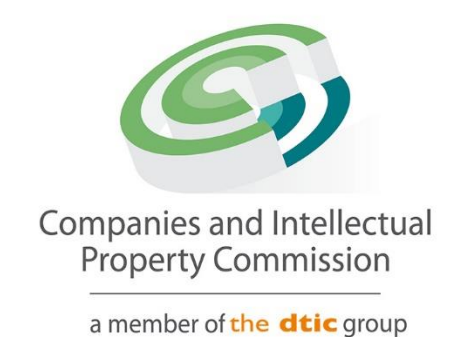

## Business Step-by-Step Guidelines For Status Report Submissions

**Status Report** 

## Purpose

The purpose of this document is to demonstrate the steps to submit a Status Report for a company that is in Business Rescue. The report will be submitted by one of the appointed Business Rescue Practitioners in the company.

## 1. Login and select Status Report under the Business Rescue Menu

|      |             |          |                  |                |            |                        | CIPC EI        | ectronic   | Self Servio | ce I           | ) Welcome,             |                 |
|------|-------------|----------|------------------|----------------|------------|------------------------|----------------|------------|-------------|----------------|------------------------|-----------------|
|      |             |          |                  |                |            |                        |                |            |             |                |                        | Logout          |
|      |             |          |                  |                |            |                        |                |            |             |                |                        |                 |
|      | Home        | 🙂 Ser    | vices 🔘 A        | mendments      |            |                        | (escue         | Financials |             |                |                        |                 |
|      |             |          |                  |                | $\bigcirc$ | Proceedii              | ngs            |            |             |                |                        |                 |
|      |             |          |                  |                |            | Practition<br>Appointr | ner<br>nents   | Cancel     | New Appl    | cation         |                        |                 |
| Busi | iness Res   | cue Proc | eedings - Enterj | prise Applica  | ti 🙆       | Practitior             | ner Licensing  |            |             |                |                        |                 |
| Sele | cted Filter | r: Defau | t                |                | $\cap$     | с                      |                | ields      |             | $\sim$         | <u>ح</u>               |                 |
| ID   | DATE        | TYPE     | ENTERPRISE       |                | $\cup$     | Status Ke              | ports          | APPLICATIC | APPLICATION | APPLICATION AP | NULLITY OF NULLITY F N | ULLITY APPROVAL |
| 8    | 2023        | COR      |                  | PMENT          | F          | Terminati              | on             | 6000001    | IN PROGRE   | PROCEEDINGS    |                        |                 |
| 8    | 2023        | COU      |                  | MENTS          | ر 😉        | Substanti              | ial<br>ntation | 6000001    | COMPLETED   | APPROVED       |                        |                 |
| 8    | 2023        | COR      |                  |                | NON PR     | OFIT C                 | IN BUSINESS    | 6000001    | COMPLETED   | APPROVED       |                        |                 |
| 7    | 2023        | COR      |                  | OUTH A         | PRIVATE    | COMP                   | IN BUSINESS    | 6000001    | IN PROGRE   | PROCEEDINGS    |                        |                 |
| 8    | 2023        | COU      |                  | OUTH A         | PRIVATE    | COMP                   | AR DEREGI      | 6000001    | IN PROGRE   | PROCEEDINGS    |                        |                 |
| 7    | 2023        | COR      |                  | ERAL SE        | PRIVATE    | COMP                   | IN BUSINESS    | 6000001    | COMPLETED   | APPROVED       |                        |                 |
| 7    | 2023        | COU      |                  | D PART         | PRIVATE    | COMP                   | IN BUSINESS    | 6000001    | COMPLETED   | APPROVED       |                        |                 |
| 7    | 2023        | COR      |                  |                | PRIVATE    | COMP                   | IN BUSINESS    | 6000001    | IN PROGRE   | PROCEEDINGS    |                        |                 |
| 7    | 2023        | COU      |                  | <b>≷I</b> A 12 | PRIVATE    | COMP                   | BUSINESS       | 6000001    | COMPLETED   | APPROVED       |                        |                 |
| 7    | 2023        | COU      |                  | ING            | PRIVATE    | COMP                   | IN BUSINESS    | 6000001    | COMPLETED   | APPROVED       |                        |                 |
| 7    | 2023        | 011      |                  | GLASS          |            | COMP                   | RUSINESS       | 6000001    |             | ADDROVED       |                        |                 |

## 2. Select New Application

|                                         |                                                         |                    | CIPC Electronic Self S | Service ( Welcome, | Logout             |  |  |
|-----------------------------------------|---------------------------------------------------------|--------------------|------------------------|--------------------|--------------------|--|--|
| B Home                                  | Services 🙆 Am                                           | endments 🔘 Busine  | ss Rescue 🔞 Financials |                    |                    |  |  |
| Companie<br>Proper                      | s and intellectual<br>(Commission<br>ar where ddde grap | Busi               | ness Rescue Sta        | atus Report        |                    |  |  |
| View Application Cancel New Application |                                                         |                    |                        |                    |                    |  |  |
| Selected Filter: _                      | Default                                                 | V 🔑 Quid           | k Search: All fields   | ٽ ڻ                |                    |  |  |
| DATE                                    | REFERENCE NUMBER                                        | ENTERPRISE TYPE    | ENTERPRISE NAME        | ENTERPRISE STATUS  | APPLICATION STATUS |  |  |
| 05/09/2024                              | 60000024296                                             | Private Company    |                        | In Business        | Approved           |  |  |
| 30/08/2024                              | 60000024250                                             | Non Profit Company |                        | Business Rescue    | Approved           |  |  |
| 10/08/2024                              | 6000024249                                              | Close Corporation  |                        | In Business        | Approved           |  |  |
| 19/08/2024                              | 6000023964                                              | Private Company    |                        | Business Rescue    | Approved           |  |  |
| 19/08/2024                              | 6000023960                                              | Private Company    |                        | Business Rescue    | Approved           |  |  |
| 15/00/2024                              | 60000025500                                             | Private Company    |                        | Business Rescue    | Approved           |  |  |
| 19/08/2024                              | 60000023958                                             |                    |                        | Basiliess Research | 10010100           |  |  |
| 19/08/2024                              | 60000023958                                             | Private Company    |                        | Business Rescue    | Approved           |  |  |

3. Click on Selection under Search Options, then the Dropdown under Selection, and then Select the Enterprise you want to file a Status Report for.

| Home 🙆 Services 🙆                               | Amendments O Business Rescue                            | inar   | ncials                                   |                                                    |                      |
|-------------------------------------------------|---------------------------------------------------------|--------|------------------------------------------|----------------------------------------------------|----------------------|
| Enterprise Information                          |                                                         |        |                                          |                                                    |                      |
| Enterprise Search Options                       | • Selection Search                                      |        | Note:<br>Choose "Selection"<br>by Reg No | to pick from enterprises on your profile OR "Searc | h" for an enterprise |
| Selection:                                      | K2022700073 - MAKING PRETORIA 1 🗸                       |        |                                          |                                                    |                      |
| Search by Reg No:                               |                                                         |        | Name:                                    | MAKING PRETORIA 12                                 |                      |
| Гуре:                                           | K2022700073 - MAKING PRETORIA 12                        | . 07 ) | Status:                                  | BUSINESS RESCUE                                    | ( 10 )               |
| Application Information                         | K2022700080 - CLIVE 1<br>K2022700096 - BAKING TRAVELLER |        |                                          |                                                    |                      |
| Application                                     | K2022700096 - BAKING TRAVELLER                          |        |                                          |                                                    |                      |
| Has the meeting of Creditors beer<br>conducted? | YES                                                     |        | NO NO                                    |                                                    |                      |
| Was the Plan Approved?                          | ◯ YES                                                   |        | <ul><li>NO</li></ul>                     |                                                    |                      |

4. Fill in the required information.

|                                                                                            | CIPC Electronic Self Service                                                        | Welcome, |
|--------------------------------------------------------------------------------------------|-------------------------------------------------------------------------------------|----------|
| Home 🙆 Services 🙆 Amendm                                                                   | nts 🔘 Business Rescue 🙆 Financials                                                  |          |
| Application                                                                                |                                                                                     |          |
| Has the meeting of Creditors been<br>conducted?                                            | • YES O NO                                                                          |          |
| Was the Plan Approved?                                                                     | • YES ONO                                                                           |          |
| What actions were approved and when are<br>the actions to be implemented?                  | 1. Action 1 - 24 Nov 2024<br>2. Action 2 - 29 Nov 2024<br>3. Action 3 - 10 Mar 2025 |          |
| What is outstanding in terms of the plan?                                                  | 1. Action 1<br>2. Action 2<br>3. Action 3                                           |          |
| What measures have been taken to address<br>the above and when will they be<br>mplemented? | 1. Shareholder meeting - 25 Oct 2024                                                |          |
|                                                                                            |                                                                                     |          |

5. Click on the Add button and attach the Report and Supporting Documents.

|                                            | CIPC Electronic Self Service                   | Welcome, |
|--------------------------------------------|------------------------------------------------|----------|
|                                            |                                                | Logout   |
|                                            |                                                |          |
| Home     Ge     Services     Ge     Amendm | ents 🔘 Business Rescue 👜 Financials            |          |
|                                            | 1 Sharaholder meeting - 25 Oct 2024            |          |
| the above and when will they be            | T. Shareholder meeting - 25 oct 2024           |          |
| implementeu?                               |                                                |          |
|                                            |                                                | _        |
|                                            |                                                |          |
| Supporting Documents                       |                                                |          |
| 🕂 Add 🗙 Remove                             |                                                |          |
| FILE NAME                                  | DOCU FILE CONTENT                              |          |
|                                            | No items to display.                           |          |
|                                            | « < <u>1</u> >                                 |          |
|                                            | Submit Cancel                                  |          |
|                                            | Companies and Intellectual Property Commission |          |
|                                            | 06 SEP 2024 09:45:59 AM                        |          |
|                                            |                                                |          |
| 4                                          |                                                | • • • •  |

6. Click on (Click her to attach a file).

|                                                                       | CIPC Electronic Self Service 🔍 Welcome,                                   | ).  |
|-----------------------------------------------------------------------|---------------------------------------------------------------------------|-----|
|                                                                       | Log                                                                       | out |
| Home     Services                                                     | Amendments     Business Rescue     imancials                              |     |
| What measures have been<br>the above and when will th<br>implemented? | taken to address 1. Shareholder meeting - 25 Oct 2024 ey be               |     |
| Supporting Documents                                                  |                                                                           |     |
| + Add Kemove                                                          | Note: Max pdf file size of 5 MB                                           |     |
| FILE NAME                                                             | Supporting Click here to attach a file                                    |     |
|                                                                       | Cancel                                                                    |     |
|                                                                       |                                                                           | ٨.  |
|                                                                       |                                                                           |     |
|                                                                       | Companies and Intellectual Property Commission<br>06 SEP 2024 09:47:29 AM |     |
| 4                                                                     |                                                                           |     |

7. Navigate to your documents, select a document and click Open.

| OneDrive              | 6                         | 0///2024/5/22/21               |                       | Welcome  |
|-----------------------|---------------------------|--------------------------------|-----------------------|----------|
|                       | Supporting Doc            | 9/4/2024 6:23 PM               | Adobe Acrobat D 5     |          |
| This PC               |                           |                                |                       |          |
| 🔰 3D Objects          |                           |                                |                       |          |
| E Desktop             |                           |                                |                       |          |
| Documents             |                           |                                |                       |          |
| Downloads             |                           |                                |                       |          |
| Music                 |                           |                                |                       |          |
| E Pictures            |                           |                                |                       |          |
| Videos                |                           |                                |                       |          |
| ڮ Windows (C:)        |                           |                                |                       |          |
| × <                   |                           |                                |                       | >        |
| File <u>n</u> ame: Su | oporting Doc              |                                | iles ~                |          |
|                       |                           |                                | Open Cancel           |          |
|                       |                           |                                | open                  |          |
| 11 0                  | Note: Max pdf file size o | of 5 MB                        |                       |          |
| Add X Remove          |                           |                                |                       |          |
| ILE NAME              | Supporting                | Click                          | here to attach a file |          |
|                       |                           |                                |                       |          |
|                       |                           |                                | K OK                  | Y Cancel |
|                       |                           |                                |                       |          |
|                       |                           |                                |                       |          |
|                       |                           |                                | _                     |          |
|                       |                           |                                |                       |          |
|                       |                           |                                |                       |          |
|                       |                           | Companies and Intellectual Pro | perty Commission      |          |
|                       |                           | 06 SEP 2024 09:50:             | 01 AM                 |          |
|                       |                           |                                |                       |          |
|                       |                           |                                |                       |          |

8. Click on OK then repeat the steps by clicking on Add to continue adding all the required documents.

| Home     Generation     Services     Amendments     Business Rescue     Generation     Financials                                                                                                    |   |
|----------------------------------------------------------------------------------------------------|---|
| What measures have been taken to address 1. Shareholder meeting - 25 Oct 2024<br>the above and when will they be<br>implemented?                                                                                                    | ^ |
| Supporting Documents       SUPPORTING DOCUMENT         + Add       Remove         FILE NAME       Supporting Doc.pdf         FILE NAME       Supporting Doc.pdf         Supporting       Supporting Doc.pdf         Supporting       Supporting Doc.pdf         Supporting       Supporting Doc.pdf         Supporting       Supporting Doc.pdf         Corpanies and Intellectual Property Commission         D6 SEP 2024 09:51:37 AM |   |

9. Click on the Submit Button.

| C                                                                                                    | IPC Electronic Self Service                                          | Welcome, | ) |
|----------------------------------------------------------------------------------------------------|----------------------------------------------------------------------|----------|---|
| Home Services Amendments Business Rescue What measures have been taken to address the above and when will they be implemented? | 6 Oct 2024                                                           |          | • |
| Supporting Documents                                                                                                    |                                                                      |          |   |
| Add Remove                                                                                                    |                                                                      |          |   |
| Supporting Doc.pdf                                                                                                    | Supporting Doc.pdf                                                   |          |   |
|                                                                                                    |                                                                      |          |   |
|                                                                                                    | Submit Cancel                                                        |          |   |
| Compar                                                                                                    | nies and Intellectual Property Commission<br>06 SEP 2024 09:54:09 AM |          |   |
| javascript;;                                                                                                    |                                                                      |          | + |

10. Click on the OK button to File the report.

|                                                                                             | CIPC Electronic Self Service                                            | Welcome, | ).<br>Logout |
|---------------------------------------------------------------------------------------------|-------------------------------------------------------------------------|----------|--------------|
| Home     Gervices     Amendments     Business Re                                            | escue 💼 Financials                                                      |          |              |
| What measures have been taken to address<br>the above and when will they be<br>implemented? | g - 25 Oct 2024                                                         |          |              |
| Supporting Documents                                                                        |                                                                         |          |              |
| + Add X Remove CIPC                                                                         |                                                                         |          |              |
| FILE NAME Supporting Doc.pdf                                                                | e you sure you want to Submit the Status Report?                        |          |              |
|                                                                                             | OK         Cancel           Submit         Cancel                       |          |              |
| Cor                                                                                         | npanies and Intellectual Property Commission<br>06 SEP 2024 09:55:19 AM |          |              |
| 4                                                                                           |                                                                         |          |              |

11. Click on the OK button to Finalise the submission.

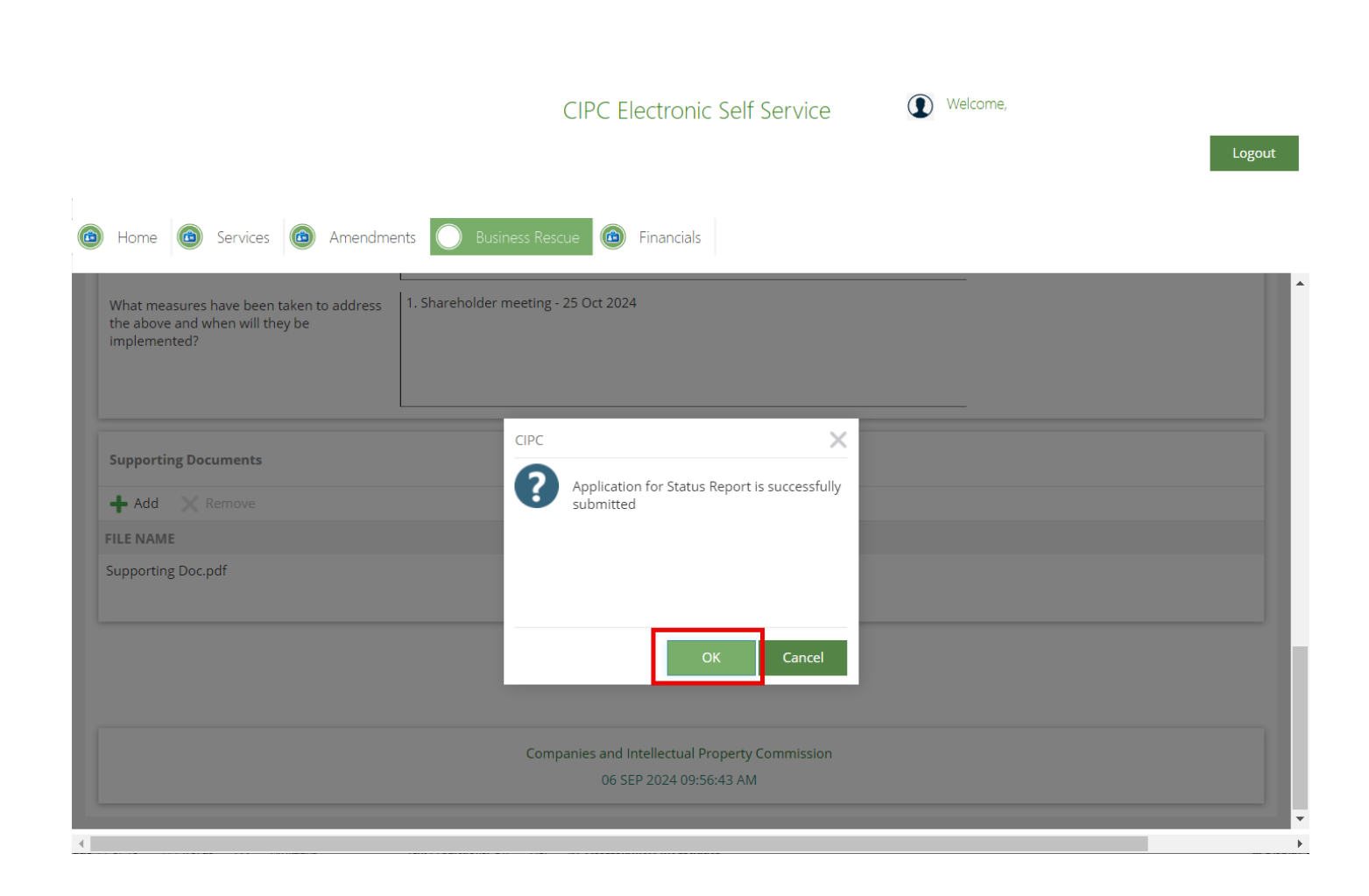

12. Your application will have Status Submitted and will be processed by the back office.

| Home<br>For<br>For | Services Am      | endments O Busines<br>Busir | CIPC Electronic<br>s Rescue (c) Financials<br>NESS Rescue | Self Service    | • Welcome,     | Logout             |
|--------------------|------------------|-----------------------------|-----------------------------------------------------------|-----------------|----------------|--------------------|
| Selected Filter:   | Default          | V 🎤 Quict                   | iew Application Cancel                                    | New Application | ۍ              |                    |
| DATE               | REFERENCE NUMBER | ENTERPRISE TYPE             | ENTERPRISE NAME                                           | ENT             | ERPRISE STATUS | APPLICATION STATUS |
| 06/09/2024         | 6000024306       | Private Company             | MAKING PRETORIA 12                                        | Bus             | iness Rescue   | Submitted          |
| 05/09/2024         | 60000024296      | Private Company             |                                                           | In B            | usiness        | Approved           |
| 30/08/2024         | 60000024250      | Non Profit Company          |                                                           | Bus             | iness Rescue   | Approved           |
| 30/08/2024         | 60000024249      | Non Profit Company          |                                                           | Bus             | iness Rescue   | Approved           |
| 19/08/2024         | 6000023964       | Close Corporation           |                                                           | In B            | Jusiness       | Approved           |
| 19/08/2024         | 60000023961      | Private Company             |                                                           | Bus             | iness Rescue   | Approved           |
| 19/08/2024         | 60000023960      | Private Company             |                                                           | Bus             | iness Rescue   | Approved           |
| 19/08/2024         | 6000023958       | Private Company             |                                                           | Bus             | iness Rescue   | Approved           |
| 19/08/2024         | 6000023957       | Private Company             |                                                           | Bus             | iness Rescue   | Approved           |
| 19/08/2024         | 60000023953      | Private Company             |                                                           | In B            | usiness        | Approved           |

13. The filing Business Rescue Practitioner will receive an email that the submission has been approved after the Back Office has completed the process with no queries.

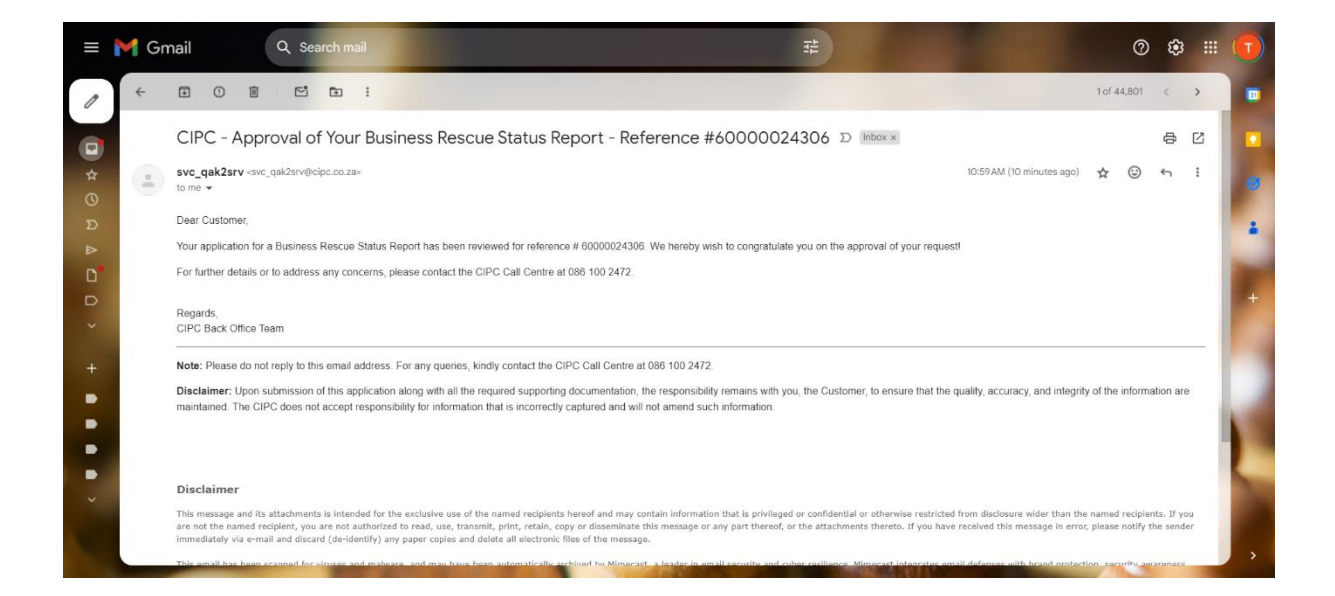